IBM TotalStorage NAS 300G モデル G01 および G26

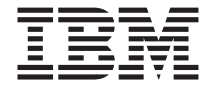

# クイック・スタート・インストラクショ ン

IBM TotalStorage NAS 300G モデル G01 および G26

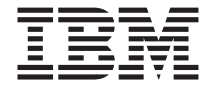

# クイック・スタート・インストラクショ ン

本マニュアルに関するご意見やご感想は、次の URL からお送りください。今後の参考に させていただきます。

http://www.ibm.com/jp/manuals/main/mail.html

なお、日本 IBM 発行のマニュアルはインターネット経由でもご購入いただけます。詳し くは

http://www.ibm.com/jp/manuals/ の「ご注文について」をご覧ください。

(URL は、変更になる場合があります)

原典: IBM TotalStorage NAS 300G Models G01 and G26 Quick Start Instructions
発行: 日本アイ・ビー・エム株式会社
担当: ナショナル・ランゲージ・サポート

第1刷 2002.5

この文書では、平成明朝体<sup>™</sup>W3、平成明朝体<sup>™</sup>W9、平成角ゴシック体<sup>™</sup>W3、平成角ゴシ ック体<sup>™</sup>W5、および平成角ゴシック体<sup>™</sup>W7を使用しています。この(書体\*)は、(財)日本 規格協会と使用契約を締結し使用しているものです。フォントとして無断複製することは 禁止されています。

注\* 平成明朝体<sup>\*</sup>W3、平成明朝体<sup>\*</sup>W9、平成角ゴシック体<sup>\*</sup>W3、 平成角ゴシック体<sup>\*</sup>W5、平成角ゴシック体<sup>\*</sup>W7

### © Copyright International Business Machines Corporation 2002. All rights reserved.

© Copyright IBM Japan 2002

### IBM TotalStorage<sup>™</sup> NAS 300G モデル G01 および G26 クイック・スタート・インストラクション

#### ステップ 1: 最初にお読みください

注意:

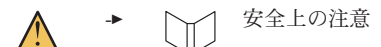

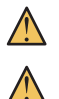

プロダクトを持ち上げる場合には、安全に持ち上げる方法に従ってください。 ラック・マウント装置の上に、重量が 82 kg を超える物を置かないでくださ

注:装置を目視検査して、配送中に損傷を受けなかったことを確認してください。 未着品目や損傷品目がある場合は、IBM<sup>®</sup>担当員に連絡してください。

#### ステップ 2: 開梱する

12.

箱の中に入っているもの (モデル G01 および G26)

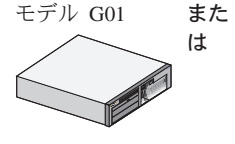

: モデル G26

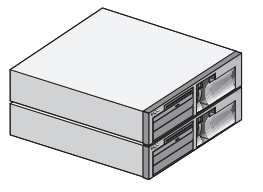

- モデル G01 用の電源ケーブル 2 本
- モデル G26 用の電源ケーブル 4 本
- 1 セットのドキュメンテーションには、次のものが含まれています:安全上の注意 最初にお読みください、IBM TotalStorage Network Attached Storage 300G ハードウェア・ インストール・ガイド、IBM TotalStorage Network Attached Storage 300G クイック・スタート・インストラクション、 Rack Mounting Instructions、テンプレート、Product CD、Documentation CD。

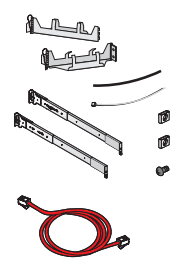

各エンジンに付属してくる1セットのラック・インストール・キットには、次のものが含まれています:ケーブル管理アセンブリー、ケーブル・ストラップ、ケーブル・タイ、ケーブル・ナット、ねじパッケージ、スライド・レール、Rack Mounting Instructions。

• イーサネット・クロス・ケーブル **1** 本 (モデル G26 のみ)

#### お客様自身が用意するもの

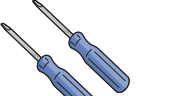

- プラスのねじ回し 1 本
- マイナスのねじ回し 1 本

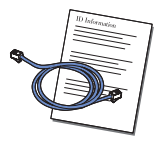

 ファイバー・チャネル・ケーブル 1本(G01) または 2本(G26) と接続説明書、およびネットワーク管理者からの IP 情報

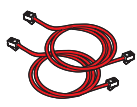

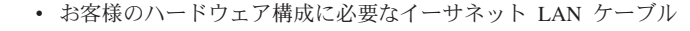

 LAN 接続機能、Netscape 4.78 以上または Microsoft<sup>®</sup> Internet Explorer 5.0 以上、および Sun Java<sup>™</sup> Plug-in 1.3 以上がインスト ールされた PC 1 台

オプションのサービスおよび診断装置

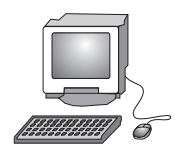

1 組のモニター、キーボード、およびマウス

#### ステップ 3: アプライアンスをインストールして、ケーブルを接 続する

- 1. それぞれのエンジンをラックに取り付けます。詳しい説明は、同梱されている *Rack Mounting Instructions* とテンプレートを参照してください。
- モデル G01 のみ: ネットワーク・ケーブルをエンジンの背面にあるイーサ ネット・ポートに差し込み、次にネットワーク側に差し込んで、エンジンを ネットワークに接続します。

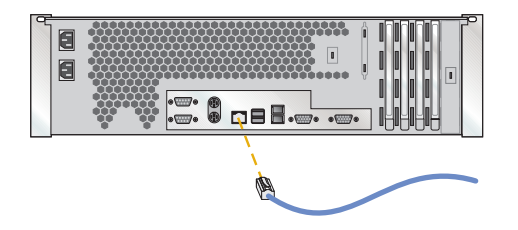

モデル G26 のみ: イーサネット・クロス・ケーブルを 2 つのエンジンの背面にあるイーサネット・ポートに差し込んで、その 2 つのエンジンを接続します。ネットワーク・ケーブルを各イーサネット・カード上のポートに差し込み、次にネットワーク側に差し込んで、それぞれのエンジンをネットワークに接続します。ネットワークへの接続に関する詳細は、ハードウェア・インストール・ガイド を参照してください。

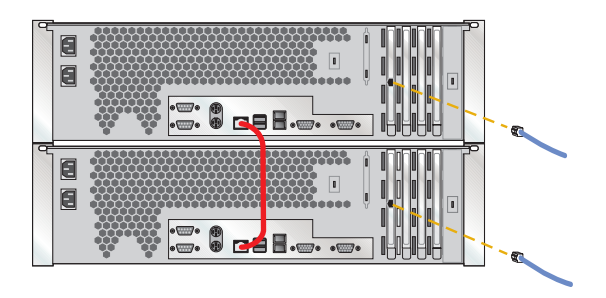

 お客様の特定のハードウェア構成に応じて、他のケーブル (ファイバー・チャネル、イーサネット、またはギガビット・イーサネット)を接続します。 詳しい説明は、ハードウェア・インストール・ガイド を参照してください。

333

#### ステップ 4: 電源オンする (G01 のみ)

1. 電源ケーブルをエンジン後部のコンセントに差し込み、次に異なる給電部の コンセントに差し込みます。

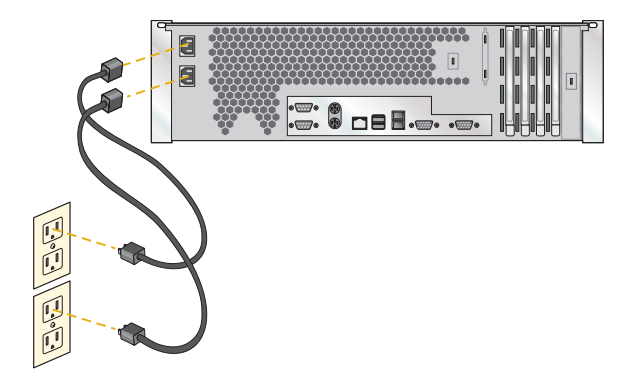

2. エンジンの前面にある電源制御ボタンを押して、エンジンを電源オンします。

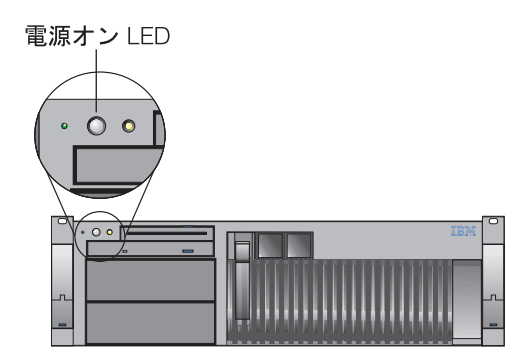

#### ステップ 5: 電源オンする (G26 のみ)

1. 電源ケーブルを各エンジン後部のコンセントに差し込み、次に異なる給電部 のコンセントに差し込みます。

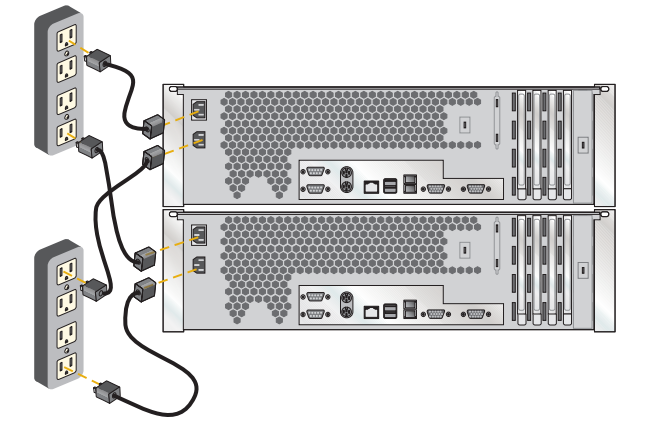

エンジンの前面にある電源制御ボタンを押して、エンジンを電源オンします。(エンジンを始動する際の順序をメモしておいてください。シャットダウンは、その逆の順序で行う必要があります。)

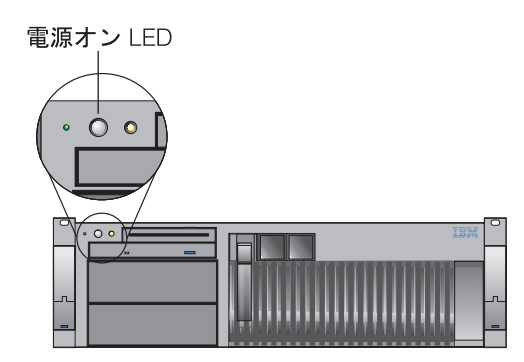

555

#### ステップ 6: エンジンの正確な動作を検証する

電源オンした後、初期診断テストが完了するまで、約5分間待ってください。 LED が、次の図のようにオン状態であることを確認します。オン状態でない場 合は、ドキュメンテーション CD に入っている ユーザーズ・リファレンス を 参照してください。 モデル G26の Link OK LED は常にオンですが、モデル G01の Link OK LED は、搭載イーサネット・ポートが使用されている場合に のみオンになります。

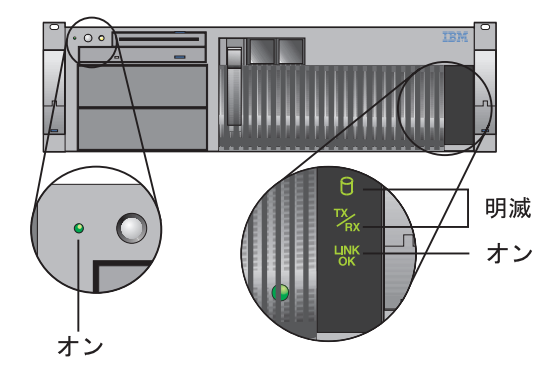

#### ステップ 7: ソフトウェアの構成

1. 概要

G26 のそれぞれのノードは独自のオペレーティング・システムが搭載された 独立したエンジンですが、イーサネット接続によって接続されます。

**注**: これは概要の一部なので、概要全体については、Documentation CD に入 っている ユーザーズ・リファレンス をご覧ください。

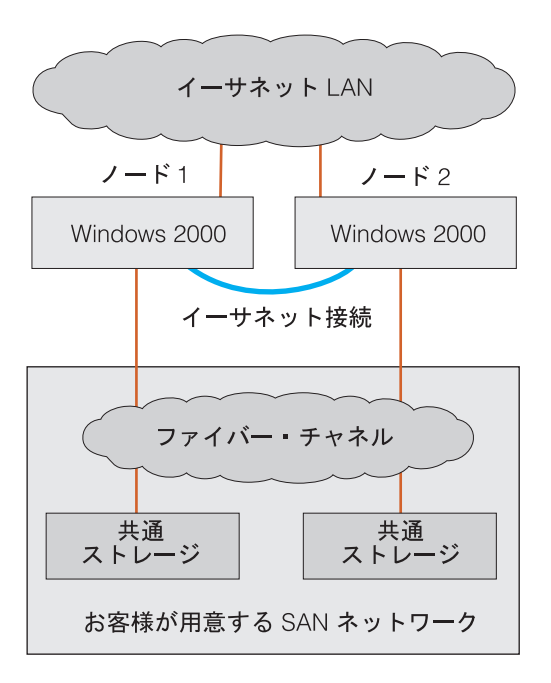

2. 日付と時間を設定する

以下の ID とパスワードを使用して、それぞれのノードにログオンします。

ユーザー ID: Administrator パスワード: password

Windows<sup>™</sup> の「コントロール パネル」で、それぞれのノードの日付と時刻 を設定します。

- 3. **G26 のみ: ノードのコンピューター名を変更する (オプション)** それぞれのノードごとに固有名を設定します。たとえば、NAS300GPrimary と NAS300GJoining とします。次に、両方のノードをリブートします。
- 4. ストレージをセットアップする

ストレージをセットアップするには、次のツールが必要です。 WWN ファイバー・ユーティリティー (WWN Fibre Utility) - ファイバー接 続ストレージ上の論理ドライブ (LUN) を NAS 300G に関連付ける。 ディスク管理 (Disk Management) - シグニチャーを作成し、区画を作成し て、ドライブ名を割り当てる。 (ファイバー接続ストレージ上の LUN は、それのドキュメンテーションに従 って構成してください。) 詳しい説明は、ユーザーズ・リファレンス の『ストレージのセットアップ』 の項を参照してください。

**注:** クラスター化をセットアップする場合は、事前にノード間でドライブ名 を一致させておく必要があります。

5. ネットワークを構成する

ネットワークを構成するには、次のツールが必要です: 「マイ コンピュー タ」、「マイ ネットワーク」。 詳しい説明は、ユーザーズ・リファレンス の『ネットワーキング、クラスタ ー化、およびストレージ・アクセス・セットアップの完了』の項を参照して ください。

#### ステップ 8: クラスター化

1. クラスターを作成する

クラスターを作成するには、ツール: クラスター・セットアップ (Cluster Setup) が必要です。

詳しい説明は、ユーザーズ・リファレンスの『クラスターのセットアップ』 の項を参照してください。

**注:** 最初のノードを構成する時、それに結合するノードはオフ状態にしてお く必要があります。

2. クラスターの管理

クラスター管理の詳しい説明は、ユーザーズ・リファレンス の『クラスター 管理』の項を参照してください。

ロード・バランシングの詳しい説明は、ユーザーズ・リファレンスの『クラ スター・リソースの平衡化』の項を参照してください。

ファイル共用の作成に関する詳細は、ユーザーズ・リファレンスの『クラス ター化ファイル共用の作成 (CIFS および NFS)』を参照してください。

#### 商標

以下は、IBM Corporation もしくは Tivoli Systems Inc. の商標です。

IBM IBM ロゴ TotalStorage

Microsoft、Windows、Windows NT および Windows ロゴは、Microsoft Corporation の米国およびその他の国における商標です。

Java およびすべての Java 関連の商標およびロゴは、Sun Microsystems, Inc. の 米国およびその他の国における商標または登録商標です。

他の会社名、製品名およびサービス名などはそれぞれ各社の商標または登録商標 です。

10 NAS 300G モデル GO1 および G26 クイック・スタート・インストラクション

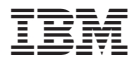

Printed in Japan

日本アイ・ビー・エム株式会社

〒106-8711 東京都港区六本木3-2-12